eFinance Password Recovery

Outlines Self Registration Site, and Password Change Reset Process

Educational Service Unit #3

## Section 1:

Self-registration

## Section 2:

Password Change

Password Reset

# Section 3:

Expiration

# **OVERVIEW:**

the purpose of this document is to prepare each user and accounts for Password expiration, Step One is to complete the Self Registration and Step 2, the Password Reset. Once this completed for the District will enable Password expiration at 180 Days.

This document outlines the process to "define" critical information to allow Password reset/Recovery and be notified.

Any questions please contact the ESU#3 helpdesk, <u>helpdesk@esu3.org</u>

## Section 1:

#### **SELF REGISTRATION:**

Step 1, requires the user to Login to the ADSS Portal, which is available via the "Reset/Forgot Link"

On <u>https://efinance.esu3.org</u>

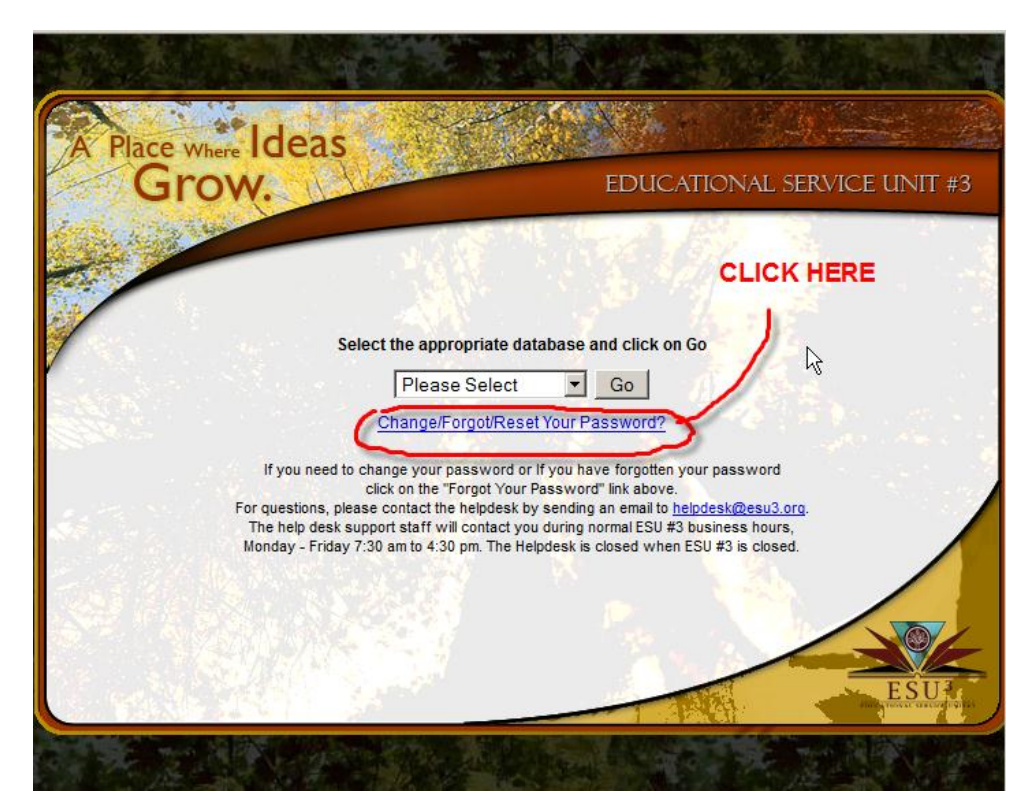

You will be redirected to the Password Reset Portal. Shown below:

The user will login with the "existing" eFinance, username and password to the portal

Please insure you have an email address on the "My Info" page, if you do not please enter one. As this email will be used to send you notification of the impending password expiration.

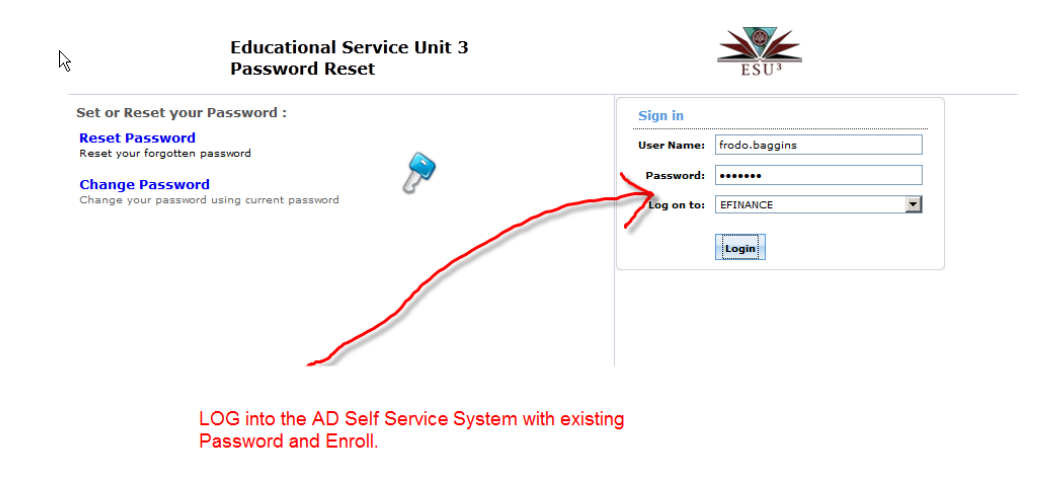

#### Begin by verified your password:

| Info Change Passwo                        | rd Enrollment                  |                                               |                                                                                                  |                      |                   |
|-------------------------------------------|--------------------------------|-----------------------------------------------|--------------------------------------------------------------------------------------------------|----------------------|-------------------|
| Update<br>e your personal information, so | An as contact details, in this | Update y<br>INSURE:<br>when you<br>expire, th | our email address. T<br>S, you will be notified<br>Ir password is about<br>is is the only reason | This<br>d<br>to      | Mobile Access (   |
| General                                   |                                |                                               |                                                                                                  |                      | * Mandatory       |
| Description :                             |                                | .::                                           | Telephone Nu                                                                                     | mber :<br>-mail : fi | rodo@bagends.home |
| Web Page :                                |                                |                                               |                                                                                                  |                      |                   |
| Office :                                  |                                |                                               |                                                                                                  |                      |                   |
| Contact                                   |                                |                                               |                                                                                                  |                      |                   |
| Home Phone :                              |                                |                                               |                                                                                                  | Fax :                |                   |
| Pager :                                   |                                |                                               | IP P                                                                                             | hone :               |                   |
| * Mobile :                                | pigeon                         |                                               |                                                                                                  |                      |                   |
| Address                                   |                                |                                               |                                                                                                  |                      |                   |
| Street :                                  |                                |                                               |                                                                                                  | State : N            | MiddleEarth       |
|                                           |                                |                                               |                                                                                                  | Zip :                |                   |
| PO Box :                                  |                                |                                               |                                                                                                  |                      |                   |
| City :                                    | theShire                       |                                               |                                                                                                  |                      |                   |

| nfo Change Passwo                         | rd Enrollment                         |                                           |                              |
|-------------------------------------------|---------------------------------------|-------------------------------------------|------------------------------|
| Update<br>9 your personal information, su | ich as contact details, in this page. |                                           | Mobile Access                |
|                                           |                                       | Successfully updated the user properties. |                              |
|                                           |                                       | $\wedge$                                  |                              |
| General                                   |                                       |                                           | * Mandatory                  |
| Description :                             |                                       | Telephone Nu                              | mber :                       |
| Web Page :                                |                                       |                                           |                              |
| Office :                                  |                                       |                                           |                              |
| Home Phone :                              |                                       | ]                                         | Fax :                        |
| Pager :                                   |                                       | ] IP P                                    | hone :                       |
| * Mobile :                                | pigeon                                |                                           |                              |
| Address                                   |                                       |                                           |                              |
| Street :                                  |                                       |                                           | State : MiddleEarth<br>Zip : |
| PO Box :                                  |                                       |                                           | cked Update will display     |
| City :                                    | theShire                              | ] "G                                      | reen Banner Shown            |
|                                           |                                       | 4                                         |                              |

|                                                   | odo.baggins                          |                             |                       | ▼ Search Employee  |
|---------------------------------------------------|--------------------------------------|-----------------------------|-----------------------|--------------------|
| My Info Change Passwor                            | d Enrollment                         |                             |                       |                    |
| elf Update<br>pdate your personal information, su | ch as contact details, in this page. |                             |                       | Mobile Access Pelp |
|                                                   | $\setminus$                          | click on the Enrollment Tab |                       |                    |
| General                                           |                                      |                             | * Mand                | atory              |
| Description :                                     |                                      | Telephone Number :          |                       |                    |
|                                                   |                                      | E-mail :                    | frodo@theshireisp.com |                    |
| Web Page :                                        |                                      |                             |                       |                    |
| Office :                                          |                                      |                             |                       |                    |
| Contact                                           |                                      |                             |                       |                    |
| Home Phone :                                      |                                      | Fax :                       |                       |                    |
| Pager :                                           |                                      | IP Phone :                  |                       |                    |
| * Mobile :                                        | pigeon                               |                             |                       |                    |
| Address                                           |                                      |                             |                       |                    |
| Street :                                          |                                      | State :                     | MiddleEarth           |                    |
|                                                   |                                      | Zip :                       |                       |                    |
| PO Box :                                          |                                      |                             |                       |                    |
| City :                                            | theShire                             |                             |                       |                    |
|                                                   |                                      |                             |                       |                    |
|                                                   |                                      | Update                      |                       |                    |

In the screen below the user can select one or more of the selectable items to answer.

| SelfServ                                                                                                 | vice plus Sign Out                                                                                                    |                                                                                                    |                                                                 |                                   |                     | <ul> <li>Search Employee</li> </ul> |         |
|----------------------------------------------------------------------------------------------------|----------------------------------------------------------------------------------------------------|----------------------------------------------------------------------------------------------------|-----------------------------------------------------------------|-----------------------------------|---------------------|-------------------------------------|---------|
| My Info                                                                                                  | Change Password                                                                                                    | Enrollment                                                                                                    |                                                                 |                                   |                     |                                     |         |
|                                                                                                    |                                                                                                    |                                                                                                    |                                                                 |                                   |                     |                                     |         |
| ser Regi                                                                                                 | istration                                                                                                    |                                                                                                    |                                                                 |                                   |                     | Mobile Access                       | () Help |
| e informatio                                                                                             | on you provide here would be                                                                                                    | used to authenticate                                                                                                    | you when attemp                                                 | pt to reset password or unlock ye | our account.        |                                     |         |
|                                                                                                    | •                                                                                                    | ou have already enro                                                                                                    | lled! If you desir                                              | e, you can alter your enrollmen   | t information here. |                                     |         |
|                                                                                                    |                                                                                                    |                                                                                                    |                                                                 |                                   |                     |                                     |         |
| Security Ow                                                                                              | e & Ann                                                                                                    |                                                                                                    |                                                                 |                                   |                     |                                     |         |
| recurry Qui                                                                                              | e a rais                                                                                                    |                                                                                                    |                                                                 |                                   |                     |                                     |         |
|                                                                                                    |                                                                                                    |                                                                                                    |                                                                 |                                   |                     |                                     |         |
|                                                                                                    |                                                                                                    |                                                                                                    |                                                                 |                                   |                     |                                     |         |
| Length S                                                                                                 | specification                                                                                                    |                                                                                                    |                                                                 |                                   |                     |                                     |         |
| Length S                                                                                                 | pecification                                                                                                    | (a) should be 2 charact                                                                                                    | ters and maxim                                                  | um alloued is 255 characters      |                     |                                     |         |
| Length S<br>• The m                                                                                      | ipecification                                                                                                    | (s) should be 3 charac                                                                                                    | ters and maxim                                                  | um allowed is 255 characters      |                     |                                     |         |
| Length S<br>• The m                                                                                      | pecification                                                                                                    | (s) should be 3 charac                                                                                                    | ters and maxim                                                  | um allowed is 255 characters      |                     |                                     |         |
| Length S<br>• The m<br>Register                                                                          | ipecification<br>sinimum length of the answer<br>Your Security Que & Ans                                                                                                    | (s) should be 3 charac                                                                                                    | sters and maxim                                                 | um allowed is 255 characters      |                     |                                     |         |
| Length S<br>• The m<br>Register<br>Que: -                                                                | ipecification<br>inimum length of the answer<br>Your Security Que & Ans<br>Please Select a Questio                                                                                                    | (s) should be 3 charac                                                                                                    | ters and maxim                                                  | um allowed is 255 characters      |                     |                                     |         |
| Length S<br>• The m<br>Register<br>Que:                                                                  | ipecification<br>inimum length of the answer<br>Your Security Que & Ans<br>Please Select a Questio<br>Please Select a Questio                                                                                                    | (s) should be 3 charac                                                                                                    | iters and maxim                                                 | um allowed is 255 characters      |                     |                                     |         |
| Length S<br>• The m<br>Register<br>Que:                                                                  | ipecification<br>inimum length of the answer<br>Your Security Que & Ans<br>Please Select a Questio<br>Please Select a Questio<br>Host is your mother's maiden                                                                                                    | (s) should be 3 charac<br>n<br>name ?                                                                                                    | ters and maxim                                                  | um alloved is 255 characters      |                     |                                     |         |
| Length S<br>• The m<br>Register<br>Que: -                                                                | ipecification<br>inimum length of the answer<br>Your Security Que & Ans<br>                                                                                                    | (s) should be 3 charac<br>n<br>n<br>n spot?                                                                                                    | ters and maxim                                                  | um allowed is 255 characters      |                     |                                     |         |
| Length S<br>The m<br>Register<br>Que:                                                                    | ipecification<br>inimum length of the answer<br>Your Security Que & Ans<br>Please Select a Questio<br>Yota is your mother's maiden<br>When is your favorite yoar?<br>What is your favorite yoar?                                                                                                    | (s) should be 3 charac<br>n<br>name ?<br>n spot?                                                                                                    | ters and maxim                                                  | um allowed is 255 characters      |                     |                                     |         |
| Length S<br>The m<br>Register<br>Que:                                                                    | vour Security Que & Ans<br>                                                                                                    | (s) should be 3 charac<br><br><br>n spot?                                                                                                    | sters and maxim                                                 | um alloved is 255 characters      |                     |                                     |         |
| Length S<br>The m<br>Register<br>Que:                                                                    | ipecification<br>inimum length of the answer<br>Your Security Que & Ans<br>                                                                                                    | (s) should be 3 charao<br>gamma<br>name ?<br>n spot?<br>ementary / primary sc                                                                                                    | tters and maxim                                                 | um allowed is 255 characters      |                     |                                     |         |
| Length S<br>The m<br>Register<br>Que:<br>V<br>V<br>V<br>V<br>V<br>V<br>V<br>V<br>V<br>V<br>V<br>V        | vour Security Que & Ans vour Security Que & Ans vour Security Que & Ans vour Security Que & Ans vour Secure Security Que Manager vour Security Que Manager vour Security Que                                                                                                    | (s) should be 3 charao<br><br><br>                                                                                                    | ters and maxim                                                  | um allowed is 255 characters      |                     |                                     |         |
| Length S<br>The m<br>Register<br>Que: -<br>V<br>V<br>V<br>V<br>V<br>V<br>V<br>V<br>V<br>V<br>V<br>V<br>V | pecification<br>sinimum length of the answer<br>Your Security Que & Ans<br>                                                                                                    | (s) should be 3 charao<br>name 7<br>n spot?<br>ementary / primary sc<br>eldast napher/ nieco<br>anniversary 7                                                                                                    | ters and maxim                                                  | um allowed is 255 characters      |                     |                                     |         |
| Length S<br>The m<br>Register<br>Que:<br>V<br>V<br>V<br>V<br>V<br>V<br>V<br>V<br>V<br>V<br>V<br>V<br>V   | peofication<br>whimm length of the answer<br>Your Security Que B. Ans<br>"Please Salet a Question<br>where is your favorite vacator<br>where is your favorite vacator<br>where is your favorite vacator<br>where is your favorite vacator<br>where is your favorite vacator<br>where is your favorite vacator<br>where is your favorite vacator<br>where is your parents' wadding<br>when is your parents' wadding<br>where is your parents' wadding<br>where is your parents' wadding<br>wh                            | (s) should be 3 charac<br>a<br>name ?<br>n spot?<br>eldest nephew niece<br>a antiversary ?<br>or character during you                                                                                                    | ters and maxim                                                  | um allowed is 255 characters      |                     |                                     |         |
| Length S<br>The m<br>Register<br>Que:<br>V<br>V<br>V<br>V<br>V<br>V<br>V<br>V<br>V<br>V<br>V<br>V<br>V   | perfication<br>voir Security Que 8, Ans<br>voir Security Que 8, Ans<br>voir Security Que 8, Ans<br>voir Security Que 8, Ans<br>voir Security Que 8, Ans<br>voir Security Que 8, Ans<br>voir Security Que 8, Ans<br>voir Security Que 8, Ans<br>voir Security Que 9, Ans<br>voir Security Que 9, Ans<br>voir | (s) should be 3 charas<br>a<br>parame<br>parame<br>n spot?<br>ementary / primary so<br>eldast nephery / neco<br>anniversary ?<br>on character during yoo<br>grandmother (mothe                                                                                                    | ters and maxim<br>hool ?<br>?<br>ur childhood ?<br>'s mother) ? | um allowed is 255 characters      |                     |                                     |         |
| Length S<br>The m<br>Register<br>Que: -<br>V<br>V<br>V<br>V<br>V<br>V<br>V<br>V<br>V<br>V<br>V<br>V<br>V | perdification<br>white the answer<br>Your Security Que R Ans<br>                                                                                                    | (s) should be 3 charac<br>norme<br>name 7<br>aldest naphen/ nicco<br>anniverary 7<br>grandmother (mother<br>name/pathame?                                                                                                    | ters and maxim<br>hool ?<br>?<br>ur childhood ?<br>fs mother) ? | um allowed is 255 characters      |                     |                                     |         |
| Length S The m Register Que:                                                                             | pedification<br>which any the second second se                                                                                                    | (s) should be 3 charao<br>a                                                                                                    | ters and maxim<br>hool ?<br>?<br>ur childhood ?<br>'s mother) ? | um allowed is 255 characters      |                     |                                     |         |
| Length S The m Register Que: V V V V V V V V V V V V V V V V V V V                                       | perfication<br>whinimum length of the ansare<br>var Security Que B Ans<br>                                                                                                    | (s) should be 3 charas<br><u>n</u><br><u>name</u> ?<br>n spot?<br><u>annews</u> ?<br><u>annews</u> ?<br><u>annews</u> ?<br><u>annews</u> ?<br><u>annehrated</u> aduits <u>ayo</u><br><u>yannews</u> ?<br><u>yannews</u> ?<br><u>yanne</u> ?<br><u>yanne</u> ?<br><u>yanne</u> ?<br><u>yanne</u> ?<br><u>yanne</u> ?<br><u>yanne</u> ? | ters and maxim<br>hool ?<br>?<br>ur childhood ?<br>'s mother) ? | um allowed is 255 characters      |                     |                                     |         |

| Ny INO                            |                                                                                                    |                                                                  |
|-----------------------------------|----------------------------------------------------------------------------------------------------|------------------------------------------------------------------|
| ser Re                            | gistration                                                                                                    | Mobile Access ? He                                               |
| e informi                         | ation you provide here would be used to authenticate you when attempt to reset password or unlock your account.                                                                              |                                                                  |
|                                   | You have already enrolled! If you desire, you can alter your enrollment information here.                                                                                                    |                                                                  |
|                                   |                                                                                                    |                                                                  |
|                                   |                                                                                                    |                                                                  |
| Security (                        | Que & Ans                                                                                                    | ,                                                                |
| Security (                        | yee & Ans                                                                                                    |                                                                  |
| Lengti<br>• The                   | Que & Ans<br>Specification<br>minimum length of the answer(s) should be 3 characters and maximum allowed is 255 characters                                                                   | Enter an                                                         |
| Lengti<br>• The<br>Regist         | Dee & Ans<br>Specification<br>minimum leigh of the enswer(s) should be 3 characters and maximum allowed is 255 characters<br>ser Your Security Que & Ans                                     | Enter an answer to any                                           |
| Lengti<br>• The<br>Regist         | Spec & Ans Specfication minimum length of the answer(c) should be 3 characters and maximum allowed is 235 characters wer Year Society Que & Ans What a your childhood here ?                 | Enter an<br>answer to any<br>of the<br>guestions                 |
| Lengti<br>• The<br>Regist<br>Que: | Spee & Ans  Specification  Intrimum length of the answer(s) should be 3 characters and maximum allowed is 255 characters  ter Year Security Que & Ans  White a your childhood here 7  gandef | Enter an<br>answer to any<br>of the<br>questions<br>shown above. |

Once you click on "Update", your "answer" is saved, and you can "Now" log out. And begin the reset process.

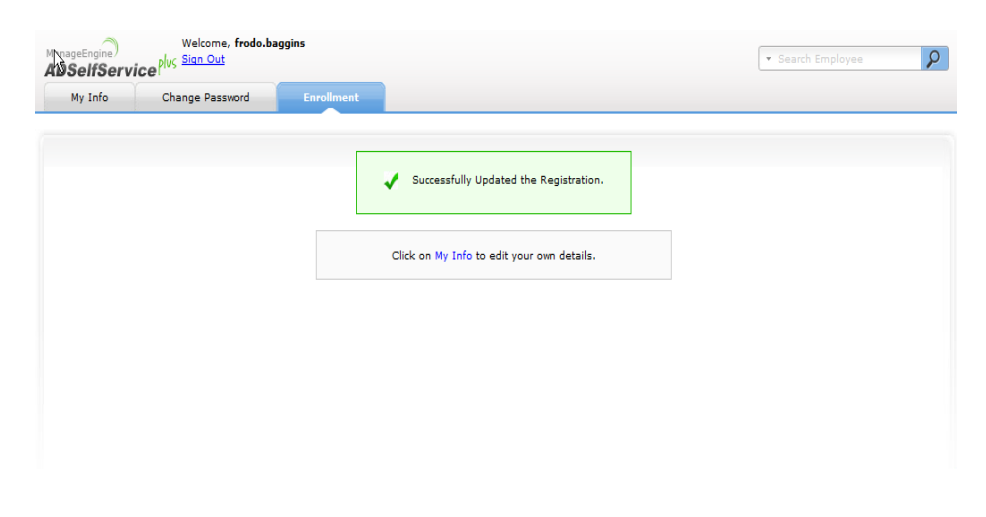

## Section 2:

#### **PASSWORD CHANGE:**

While in the AD Self Service Portal you can "Change" your password.

Click ON Change Password TAB:

| My Info                                     | Change Password           | Enrollment |                                 |
|---------------------------------------------|---------------------------|------------|---------------------------------|
| hange Passw                                 | ord                       | <          | Mobile Access                   |
| Domain Password F                           | olicy Requirements        | _          | Click on Change Password<br>Tab |
| <ul> <li>The minimum patient</li> </ul>     | ssword age is 1           |            |                                 |
| <ul> <li>The maximum p</li> </ul>           | assword age is O          |            |                                 |
| <ul> <li>The minimum patient</li> </ul>     | ssword length is 7        |            |                                 |
| <ul> <li>No. of Password I</li> </ul>       | Remembered is 6           |            |                                 |
| <ul> <li>The password correction</li> </ul> | mplexity property is Enal | bled       |                                 |
|                                             |                           |            |                                 |
| Old Passw                                   | ord                       |            |                                 |
|                                             | ard                       |            | Password Strength :             |
| New Passw                                   |                           |            |                                 |
| New Passw                                   |                           |            |                                 |

#### Your Password must meet following criteria:

- 1. Must be a minimum of seven (7) characters
- 2. Must contain three (3) of the following four categories:
  - a. English uppercase characters (A-Z)
  - b. English lowercase characters (a-z)
  - c. Number (0-9)
  - d. Non-alpha-numeric characters (\*,\$,%)
- 3. Password history is retained.
- 4. You cannot re-use a password
  - a. An example of a valid password is 1C@t2k0l.
  - b. This password uses all four characteristics.
  - c. Please do not use obvious passwords like Husker1, your name1, etc

| My Tofo             | Change Daceword      | Enrollmont |                   |               |      |
|---------------------|----------------------|------------|-------------------|---------------|------|
| My Into             | Change Password      | Enrollment |                   |               |      |
| nange Passw         | ord                  |            |                   | Mobile Access | Help |
| ange your current o | domain password.     |            |                   |               |      |
| )omain Password F   | Policy Requirements  |            |                   |               |      |
| The minimum pa      | assword age is 1     |            |                   |               |      |
| The maximum p       | assword age is 0     |            |                   |               |      |
| The minimum pa      | assword length is 7  |            |                   |               |      |
| No. of Password     | Remembered is 6      |            |                   |               |      |
| The password co     | mplexity property is | Enabled    |                   |               |      |
|                     |                      |            |                   |               |      |
| Old Passw           | ord                  |            |                   |               |      |
| New Passw           | ord                  |            | Password Strength | : Good        |      |
|                     |                      |            |                   |               |      |

If you entered New Password Correctly you will see the screen below and be able to login to eFinance with the new Password.

Your password will be good for 180 days after each Password Change. At Day 173 of Password's life you will begin receiving email reminding you to "Change" your Password, it is as simple as following the above process to reset the password again.

| ne, <b>frodo.b</b> a<br><u>ut</u> | aggins          |                                |              |
|-----------------------------------|-----------------|--------------------------------|--------------|
| 4y Info                           | Change Password | Enrollment                     |              |
|                                   |                 |                                |              |
|                                   | Vour            | password has been changed su   | uccessfully. |
|                                   | Click           | on My Info to edit your own de | etails.      |
|                                   |                 |                                |              |
|                                   |                 |                                |              |
|                                   |                 |                                |              |

#### **PASSWORD RESET:**

Reset is for when you do not remember your password..

On the "Landing Page" https://efinance.esu3.org you will see "Change/Forgot/Reset Your Password? "

You will click that link.

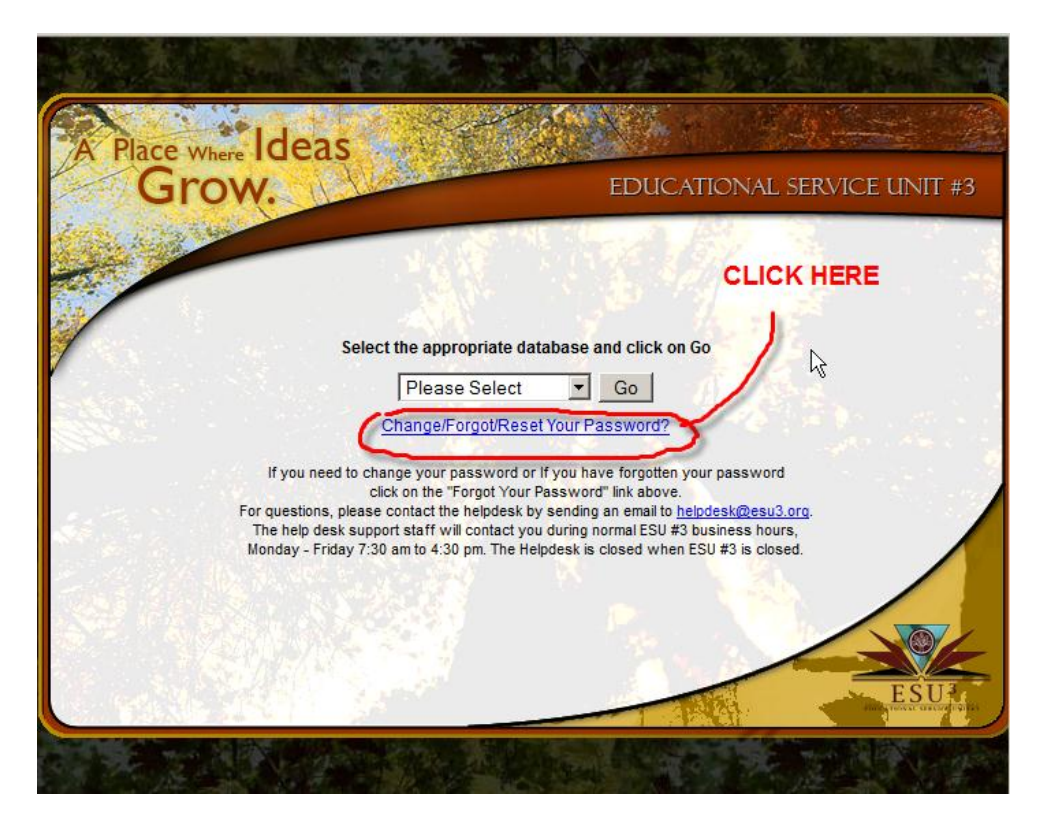

The screen below will appear you will "reset Password"

| Educational Service Unit 3<br>Password Reset<br>Click Here                                                        | ESU <sup>3</sup>                               |
|----------------------------------------------------------------------------------------------------|------------------------------------------------|
| Set or Reset your Password :                                                                                      | Sign in                                        |
| Reset Password<br>Reset your forgotten password<br>Change Password<br>Change your password using current password | User Name:<br>Password:<br>Log on to: EFINANCE |
|                                                                                                    |                                                |

#### Type in your "eFinance" login ID:

| Managefinging)<br>ADSelfService |                                                                           |
|---------------------------------|---------------------------------------------------------------------------|
|                                 | Bassat Yours was WORD<br>Rease provide your user name and domain name.    |
| eFinance Usename                | Domain User Name frodo.baggins (Example : Jsmith)<br>Domain Name EFINANCE |
|                                 | Continue Cancel                                                           |

You will need to know the Random word you received in "training" or obtain it from ESU.

If you defined your own "question" you could be prompted for this instead.

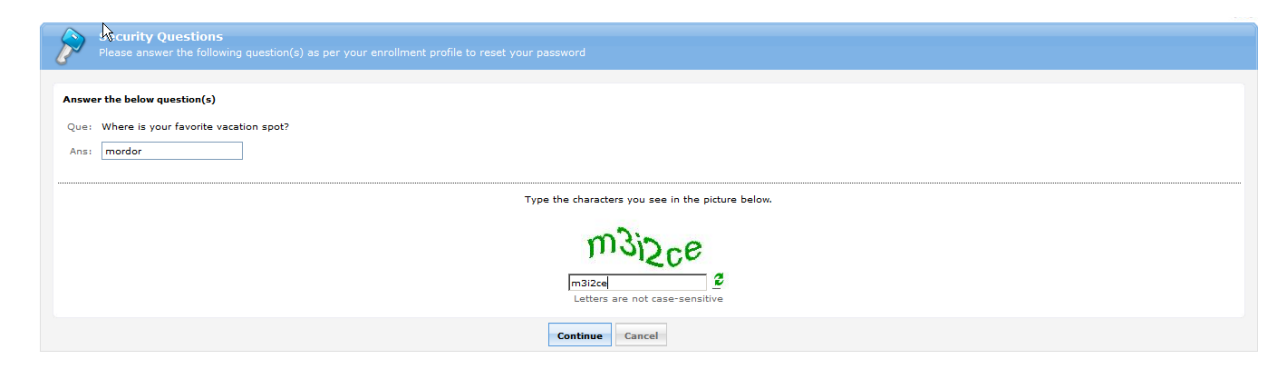

Following the correct "Password Format"

- 5. Must be a minimum of seven (7) characters
- 6. Must contain three (3) of the following four categories:
  - a. English uppercase characters (A-Z)
  - b. English lowercase characters (a-z)
  - c. Number (0-9)
  - d. Non-alpha-numeric characters (\*,\$,%)
- 7. Password history is retained.
- 8. You cannot re-use a password
  - a. An example of a valid password is 1C@t2k0l.
  - b. This password uses all four characteristics.
  - c. Please do not use obvious passwords like Husker1, your name1, etc

|                                                                                                    | iime iert for this operation : 01110 💟                                                   |
|----------------------------------------------------------------------------------------------------|------------------------------------------------------------------------------------------|
| Reset Password Please enter a new password in the boxes belo                                                                                                    |                                                                                          |
| Domain Password Policy Requirements<br>• The minimum password age is 1<br>• The maximum password age is 0<br>• The minimum password length is 7<br>• No. of Password Remembered is 6<br>• The password complexity property is enabled | new password must be 3 of 4<br>1. Alpha Numeric, Upper Lower Case,<br>special characters |
| Reset Password New Password : Confirm New Password :                                                                                                    | Password Strength :                                                                      |
| ManageEngine<br>ADSelfService                                                                                                    | Type the characters you see in the picture below.                                        |
|                                                                                                    | Mobile Access I Help                                                                     |
| V The password re                                                                                                    | set has been done successfully. Proceed with your normal operations. [Back to home]      |
| you can no                                                                                                    | w launch and login into to eFinance<br>as normal                                         |

Close the password change screen and return to the Landing Page:

https://efinance.esu3.org

#### **EXPIRATION:**

After 180 days, user passwords will expire, For each of 7 Days prior to the expiration, IF the user does not reset their password the user will be informed via the email address entered in the Self Service System that their password will expire in # no of days. On expiration day the user will no longer receive and email, also they if they attempt to login to eFinance, they will get a message indicating authentication failure. In order to proceed they WILL at this point need to reset the password per the instructions shown below, which is a reinteration of information in Section 2 of this document.

At this point you will need to reset your eFinance Password.

| 🛞 — 💷 Authentication Proxy Login Page - Mozilla Firefox     |              |                         |   | • |
|-------------------------------------------------------------|--------------|-------------------------|---|---|
| Membership Info   VETUSW 🗱 🗍 Authentication Proxy Login 🛠 🔂 |              |                         |   |   |
| https://finance.esu3.org/plus/esufinplus50                  | ☆ <b>• C</b> | <mark>8</mark> ▼ Google | Q |   |
| Enter Your Authentication                                   |              |                         |   |   |
| HTTPS Authentication                                        |              |                         |   |   |
| Username:                                                   |              |                         |   |   |
| Password:                                                   |              |                         |   |   |
| ΟΚ                                                          |              |                         |   |   |
|                                                             |              |                         |   |   |
|                                                             |              |                         |   |   |
|                                                             |              |                         |   |   |
|                                                             |              |                         |   |   |

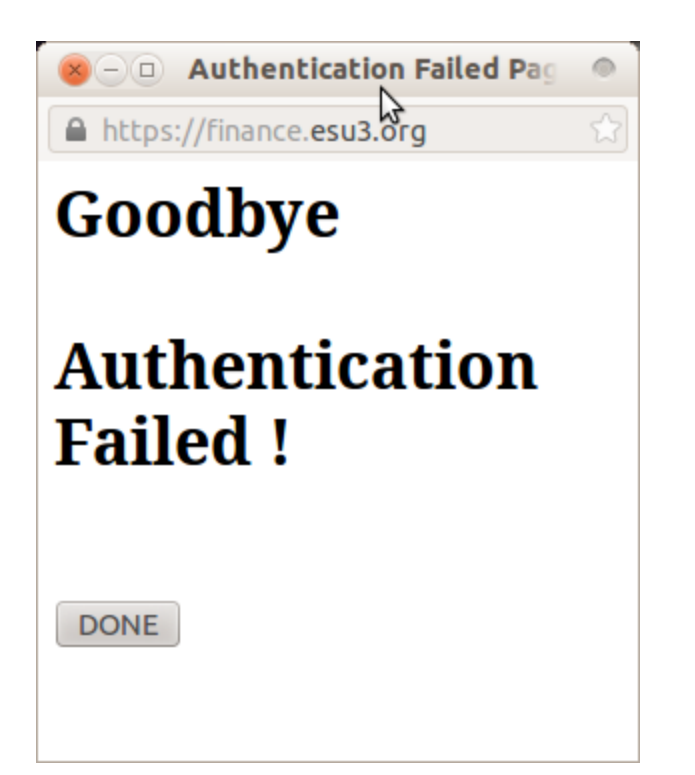

On the "Landing Page" https://efinance.esu3.org you will see "Forgot/Reset Your Password? "

You will click that link.

| Gr  | W. A                                                                                                    | EDUCA                                                                                                    | TIONAL SERVICE UN                                                                   | IT #3 |
|-----|----------------------------------------------------------------------------------------------------|----------------------------------------------------------------------------------------------------|-------------------------------------------------------------------------------------|-------|
| ~// |                                                                                                    |                                                                                                    | Click here                                                                          |       |
|     | Select the appr                                                                                                    | opriate database and click on (                                                                                                    | io /                                                                                |       |
|     | Please                                                                                                    | e Select Go                                                                                                    |                                                                                     |       |
| 54  | If you have forgotten your pass<br>For questions, please contact the<br>The help desk support staff wil<br>Monday - Friday 7:30 am to 4:30 | word click on the "Forgot Your Passy<br>helpdesk by sending an email to <u>hel</u><br>I contact you during normal ESU #3 t<br>pm. The Helpdesk is closed when E | word" link above.<br><u>pdesk@esu3.orq</u> .<br>usiness hours,<br>:SU #3 is closed. |       |
|     |                                                                                                    |                                                                                                    |                                                                                     |       |
|     |                                                                                                    |                                                                                                    |                                                                                     |       |

The screen below will appear you will "reset Password"

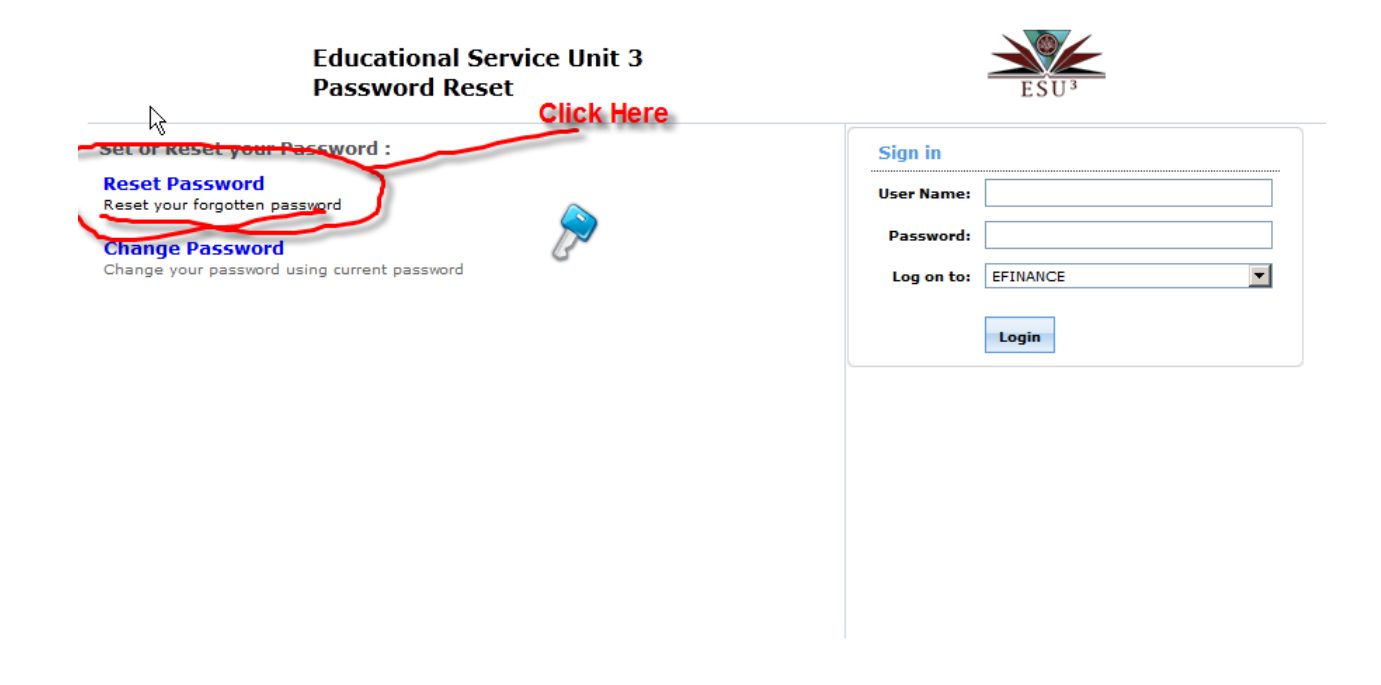

Type in your "eFinance" login ID:

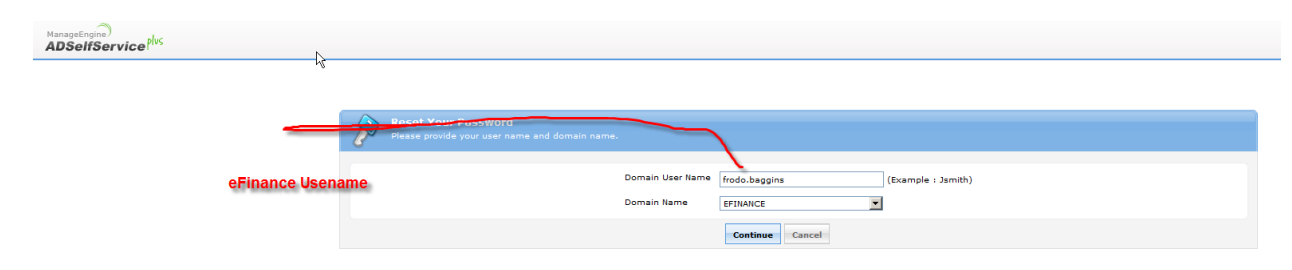

You will need to know the Random word you received in "training" or obtain it from ESU.

If you defined your own "question" you could be prompted for this instead.

| P    | Scurity Questions Please answer the following question(s) as per your enrollment profile to reset your password |  |  |  |  |  |  |
|------|----------------------------------------------------------------------------------------------------|--|--|--|--|--|--|
| Answ | ver the below question(s)                                                                                       |  |  |  |  |  |  |
| Ans  | i monder                                                                                                    |  |  |  |  |  |  |
|      | Type the characters you see in the picture below.                                                               |  |  |  |  |  |  |
|      | m3i2ce<br>mai2ce<br>Letters are not case-sensitive                                                              |  |  |  |  |  |  |
|      | Continue                                                                                                    |  |  |  |  |  |  |

Following the correct "Password Format"

- 1. Must be a minimum of seven (7) characters
- 2. Must contain three (3) of the following four categories:
  - a. English uppercase characters (A-Z)
  - b. English lowercase characters (a-z)
  - c. Number (0-9)
  - d. Non-alpha-numeric characters (\*,\$,%)
- 3. Password history is retained.
- 4. You cannot re-use a password
  - a. An example of a valid password is 1C@t2k0l.
  - b. This password uses all four characteristics.
  - c. Please do not use obvious passwords like Husker1, your name1, etc

| lime lett for this operation : 01:10 😈                                                                                                    |  |                                                                                          |  |  |  |  |  |
|----------------------------------------------------------------------------------------------------|--|------------------------------------------------------------------------------------------|--|--|--|--|--|
| Reset Password<br>Please enter a new password in the boxes belo                                                                                                    |  |                                                                                          |  |  |  |  |  |
| Domain Password Policy Requirements<br>0 The minimum password age is 1<br>1 The maximum password age is 0<br>1 The minimum password length is 7<br>No. of Password Remembered is 6<br>2 The password complexity property is enabled |  | new password must be 3 of 4<br>1. Alpha Numeric, Upper Lower Case,<br>special characters |  |  |  |  |  |
| Reset Password<br>New Password :<br>Confirm New Password :                                                                                                    |  | Password Strength :                                                                      |  |  |  |  |  |
| Type the characters you see in the picture below.                                                                                                    |  |                                                                                          |  |  |  |  |  |
| USS NMB                                                                                                    |  |                                                                                          |  |  |  |  |  |
| Reset Password Cancel                                                                                                    |  |                                                                                          |  |  |  |  |  |

| Manage<br>ADS e | Engine)<br>elfService <sup>plus</sup>                                              |                  |        |
|-----------------|------------------------------------------------------------------------------------|------------------|--------|
|                 |                                                                                    | Mobile Access    | ? Help |
|                 | The password reset has been done successfully. Proceed with your normal operations | . [Back to home] |        |
|                 | you can now launch and login into to eFinance<br>as normal                         |                  | _      |
|                 |                                                                                    |                  |        |

Close the password change screen and return to the Landing Page:

https://efinance.esu3.org